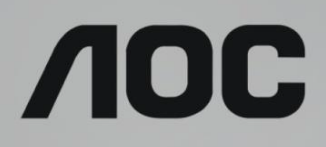

# LCD skærm brugervejledning

U32U1 LCD-baggrundsbelysning

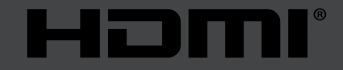

©2019 AOC. Alle rettigheder forbeholdes.

| Sikkerhed                                            | 1  |
|------------------------------------------------------|----|
| National konventioner                                | 1  |
| Strøm                                                | 2  |
| Installation                                         |    |
| Rengøring                                            | 4  |
| Andet                                                | 5  |
| Opsætning                                            | 6  |
| Indholdet i æsken                                    | 6  |
| Opsætning af stativet og foden                       | 7  |
| Justering af synsvinklen                             |    |
| Tilslutning af skærmen                               |    |
| HDR                                                  |    |
| Indstilling                                          | 11 |
| Genvejstaster                                        | 11 |
| Vejledning til brug af tasterne i skærmmenuen (Menu) |    |
| OSD Setting (Indstillinger i skærmmenuen)            |    |
| Luminance (Lystæthed)                                |    |
| Image Setup (Billedopsætning)                        |    |
| Color Setup (Farveopsætning)                         |    |
| Picture Boost (Billedforøgelse)                      |    |
| Extra (Ekstra)                                       |    |
| OSD Setup (Opsætning af skærmmenuen)                 |    |
| Lysdiodeindikator                                    |    |
| Driver                                               |    |
| i-Menu (Screen+)                                     |    |
| e-Saver                                              |    |
| Fejlfinding                                          |    |
| Specifikationer                                      | 27 |
| Generelle specifikationer                            |    |
| Forudindstillede skærmindstillinger                  |    |
| Ben-tildelinger                                      |    |
| Plug & Play                                          |    |

# Sikkerhed

## National konventioner

Følgende afsnit beskriver de nationale konventioner, som er brugt i dette dokument.

#### Bemærkninger, sikkerhedsforanstaltninger og advarsler

I denne vejledning er der vist bestemte ikoner ved nogle af afsnittene, som er skrevet med fed eller kursiv skrift. Disse afsnit er bemærkninger, sikkerhedsforanstaltninger eller advarsler, og de bruges som følgende:

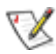

**BEMÆRK:** EN BEMÆRKNING indikerer en vigtig oplysning, som hjælper brugeren med at bruge computersystemet på en bedre måde.

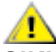

**SIKKERHEDSFORANSTALTNING:** EN SIKKERHEDSFORANSTALTNING indikerer enten en potentiel skade på hardwaret eller tab af data, og oplyser brugeren om hvordan han/hun kan undgå dette problem.

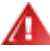

**ADVARSEL:** En ADVARSEL angiver risikoen for personskade for fortæller dig, hvordan du skal undgå denne risiko. Nogle advarsler kan være vist på andre måder og er muligvis ikke ledsaget af et ikon. I disse tilfælde, er den specifikke advarsel et krav fra de offentlige myndigheder.

### Strøm

Skærmen må kun bruges med strømkilden, som står på mærkatet. Hvis du er usikker på hvilken strømkilde du har i dit hjem, bedes du venligst snakke med din forhandler eller det lokale el-selskab.

Skærmen har et trevejs, jordforbundet stik, som er et stik med et tredje (jordforbundet) ben. Dette stik passer kun til en jordforbundet stikkontakt af sikkerhedsmæssige årsager. Hvis din stikkontakt ikke passer til det trebenede stik, skal du få en elektriker til at installere en ny stikkontakt, eller brug en adapter så apparatet jordforbindes sikkert. Det jordforbundne stik har et sikkerhedsmæssigt formål, som ikke må ignoreres.

I tilfælde af tordenvejr, eller hvis apparatet ikke skal bruges i længere tid, bedes du venligst trække stikket ud af stikkontakten. Dette vil beskytte skærmen mod beskadigelse fra spændingsbølger.

🛕 Undgå at overbelaste stikdåser og forlængerledninger. Overbelastning kan medføre brand eller elektrisk stød.

For at sikre at skærmen virker korrekt, skal du kun bruge den sammen med UL-godkendte computere, som er udstyret med egnede stikforbindelser, vurderet mellem 100 - 240 V AC, min. 5 A.

Stikkontakten skal være i nærheden af udstyret, og den skal være nem tilgængelig.

A Skærmen må kun bruges med den medfølgende strømadapter

Producenter: Delta Electronics, Inc. Model: ADP-180TB F

### Installation

Undgå, at stille skærmen på en ustabil vogn, stativ, trefod, beslag eller bord. Hvis skærmen falder ned, kan den muligvis skade personer og forårsage skade på selve produktet. Sørg for, kun at bruge en vogn, stativ, trefod, beslag eller bord som er anbefalet af fabrikanten eller som er solgt sammen med dette produkt. Følg producentens anvisninger, når du installerer dette produkt, og brug kun monteringstilbehør, som er anbefalet af producenten. Et produkt på en vogn, skal håndteres med forsigtighed.

Stik aldrig genstande ind i ventilationsåbningerne på skærmens kabinet. Dette kan beskadige kredsløbet, og forårsage brand eller elektrisk stød. Undgå, at spille væsker på skærmen.

🕂 Undgå, at ligge forsiden af produktet på gulvet.

A Hvis skærmen skal monteres på en væg eller en hylde, bedes du venligst bruge et vægophæng, som er godkendt af producenten, og følg vejledningerne til ophænget.

Efterlad plads rundt om skærmen, som vist nedenfor. Eller er der muligvis ikke nok luftventilation, og produktet kan overophede og forårsage brand, eller beskadige skærmen.

Se hvor meget ventilationsplads, der skal være rundt om skærmen nedenfor, når den er monteret på en væg eller på et stativ:

#### Installeret på et stativ

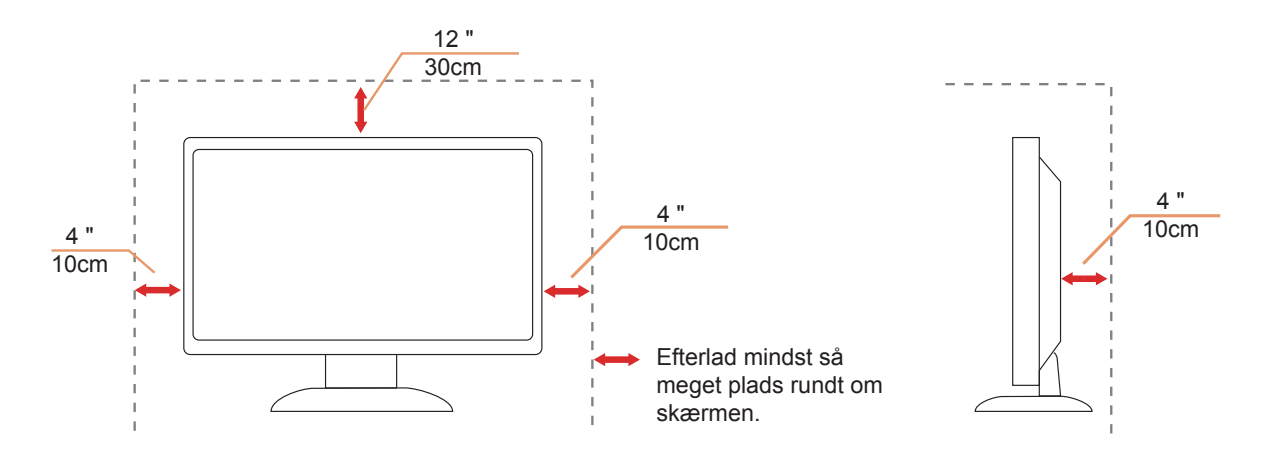

## Rengøring

Rengør kabinettet regelmæssigt med en klud. Du kan bruge en mild sæbeblanding til at tørre pletter af med, i stedet for et stærkt rengøringsmiddel, som kan ske at ætse kabinettet.

Inder rengøringen, bedes du sørge for at der ikke trænger væsker ind i produktet. Rengøringskluden må ikke være for grov, da dette kan ridse skærmoverfladen.

Iræk venligst ledningen ud, før du rengører produktet.

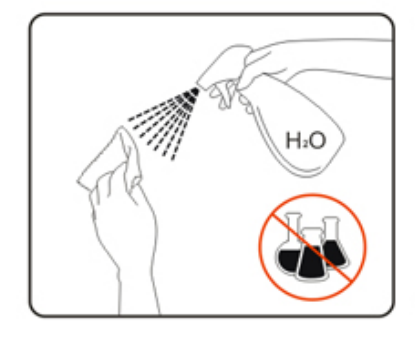

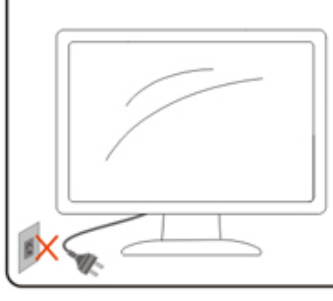

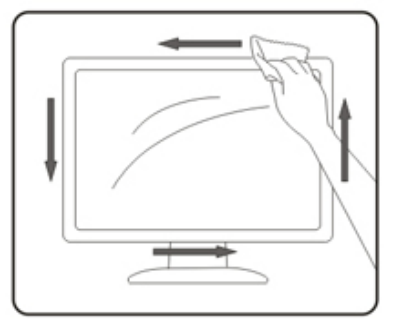

### Andet

Hvis produktet udgiver en underlig lugt, lyd eller røg, bedes du STRAKS trække stikket ud af stikkontakten, og kontakt et servicecenter.

Sørg for, at ventilationsåbningerne ikke er blokeret af et bord eller gardiner.

Sørg for, at din LCD skærm ikke udsættes for voldsomme vibrationer eller kraftige slag under brug.

1 Undgå, at slå på eller tabe skærmen under brug eller under transport.

# Opsætning

### Indholdet i æsken

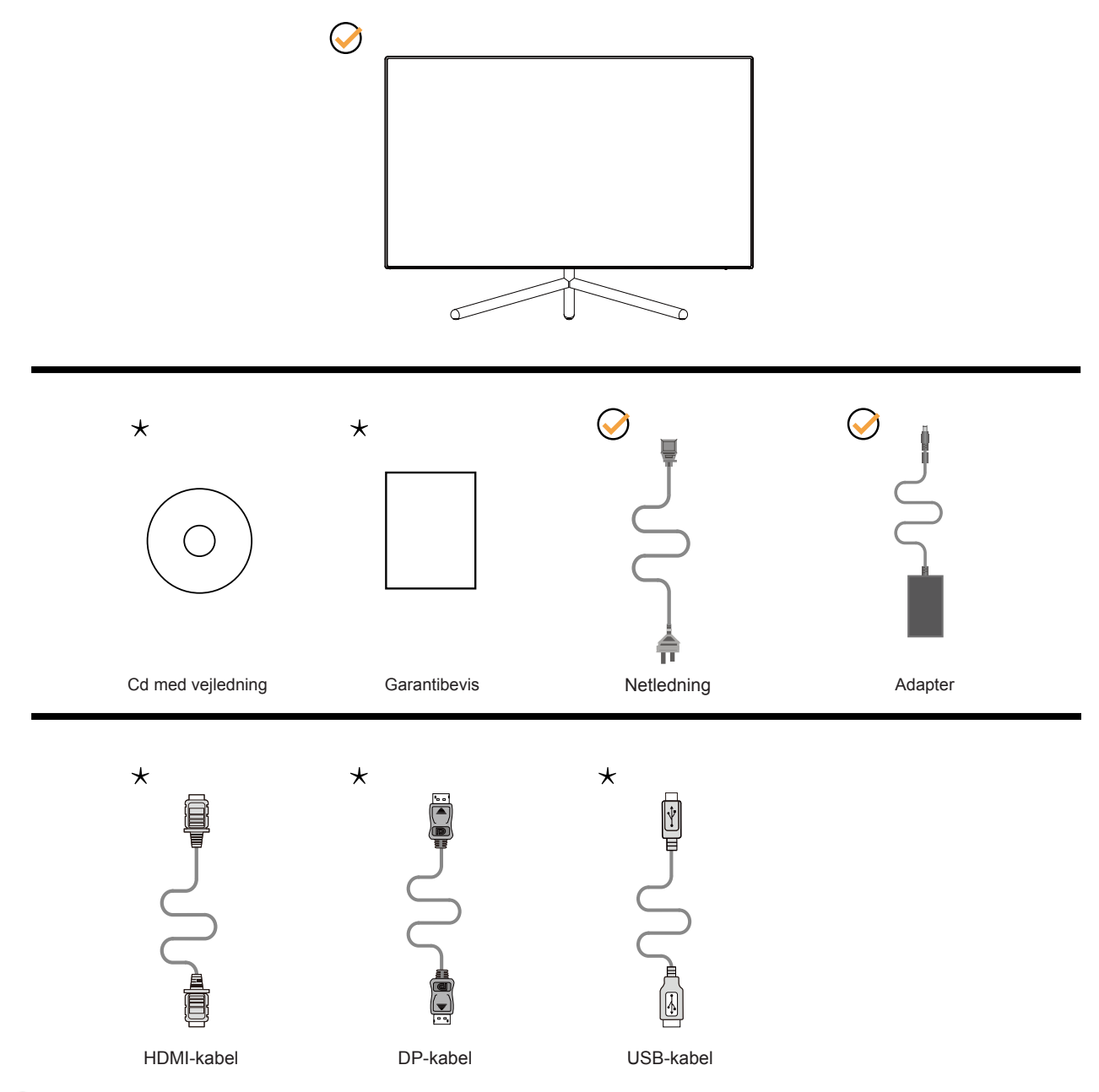

Det er ikke alle signalkabler (DP, HDMI, USB) som følger med i alle lande og regioner. Kontroller venligst dette med din lokale forhandler eller AOC-kontor.

# Opsætning af stativet og foden

Sæt foden på eller tage den af som vist nedenfor.

Opsætning:

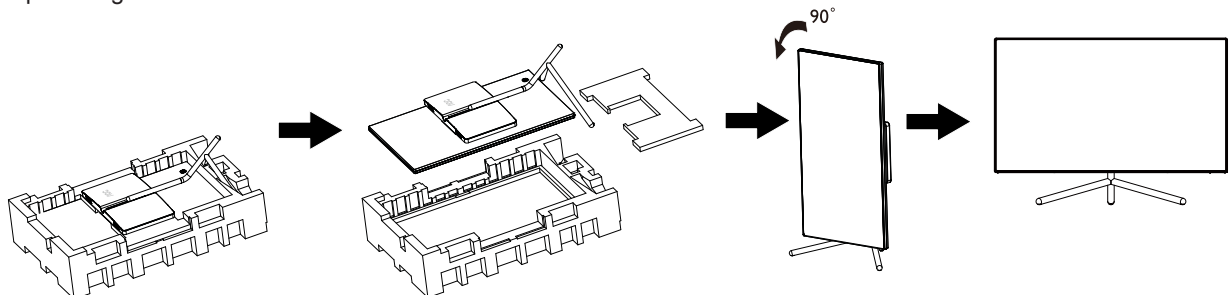

Fjern:

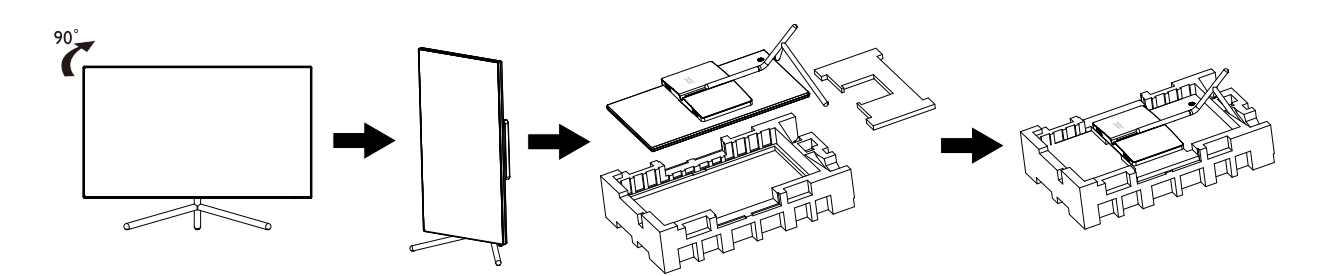

## Justering af synsvinklen

For at opnå en optimal synsvinkel, anbefales det at brugeren kan se hele skærmens overflade, hvorefter skærmen justeres efter eget ønske.

Hold på skærmen, så den ikke vælter når du drejer den. Du kan justere skærmen, som vist nedenfor.

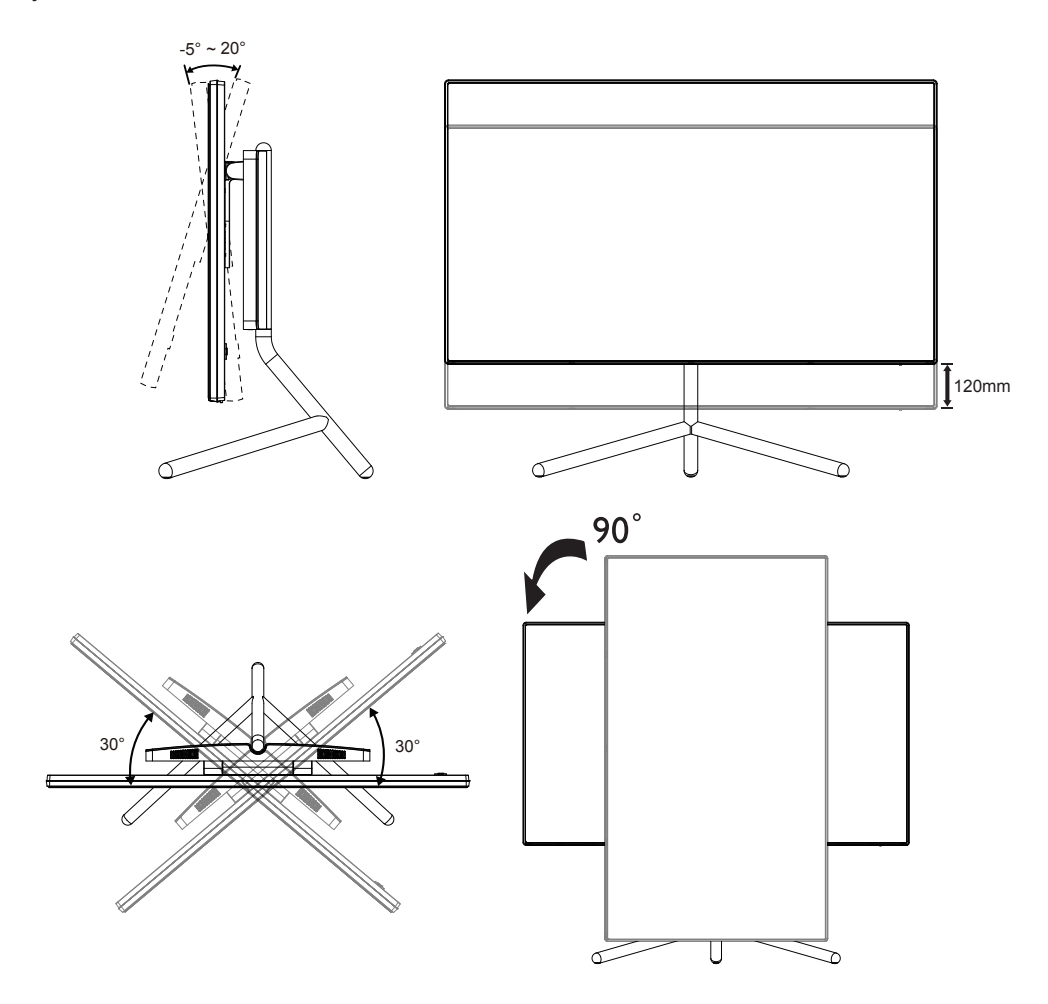

### WBEMÆRK:

Undgå at røre ved LCD-skærmen, når du ændre vinklen. Det kan beskadige skærmen.

## Tilslutning af skærmen

Kabletilslutninger bag på skærmen og på computeren:

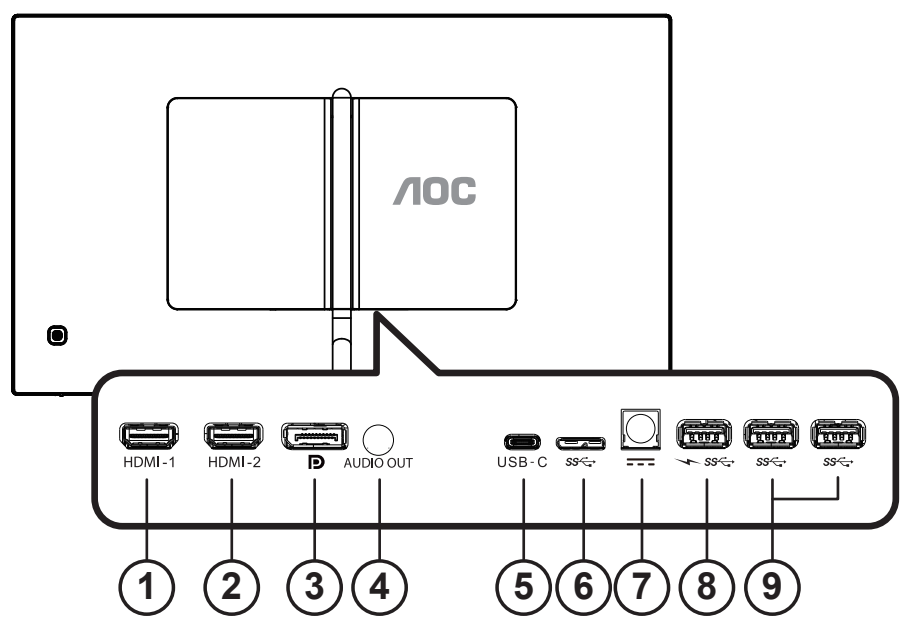

- 1. HDMI-1
- 2. HDMI-2
- 3. DP
- 4. Lydudgang
- 5. USB-C
- 6. USB op
- 7. Strøm
- 8. USB 3.2 Gen1 downstream + hurtig opladning
- 9. USB 3.2 Gen1 downstream

#### Tilslutning til pc

- 1. Sæt strømkablet ordenligt i stikket på bagsiden af skærmen.
- 2. Sluk for computeren og tag netledningen ud af stikket.
- 3. Slut skærmens signalkabel til videostikket på bagsiden af din computer.
- 4. Sæt computerens og skærmens strømledning i en stikkontakt i nærheden.
- 5. Tænd computer og skærm.

Hvis skærmen viser et billede, er installationen udført. Hvis skærmen ikke viser et billede, henvises til afsnittet Fejlfinding.

For at beskytte udstyret skal du altid slukke for din pc og skærmen, inden du tilslutter kablerne.

#### BEMÆRK:

Når du bruger USB-C PD, skal du være forsigtig med bagsidens temperatur. Rør ikke ved bagsiden eller flyt skærmen under brug for at undgå skade.

# HDR

Denne er kompatibel med indgangssignaler i formatet HDR600.

Denne skærm vil muligvis automatisk aktivere HDR-funktionen, hvis spilleren og indholdet er kompatibelt. Kontakt producenten af enheden og indholdsudbyderen, for oplysninger om din enheds og indholdets kompatibilitet. Slå venligst HDR-funktionen "Fra", hvis denne funktion ikke automatisk skal slås til.

Bemærk:

- 1. Der kræves ingen særlig indstilling af DisplayPort/HDMI-grænsefladen i versioner af Windows 10, der er ældre end V1703.
- 2. I versioner af Windows 10, der V1703, er kun HDMI-grænsefladen tilgængelig, og DisplayPort-grænsefladen virker ikke.
- 3. 3840 x 2160 på 50 Hz/60 Hz, der kun anvendes på pc-enheder med UHD-afspillere eller Xbox-one/PS4-Pro.
- a. Skærmopløsningen er indstillet til 3840 x 2160, og HDR er som standard slået Til. I disse forhold, dæmpes skærmen muligvis, hvilket betyder at HDR er slået til.
- a. Når et program åbnes, opnås den bedste HDR-effekt, når opløsningen ændres til 3840 x 2160 (hvis mulig).

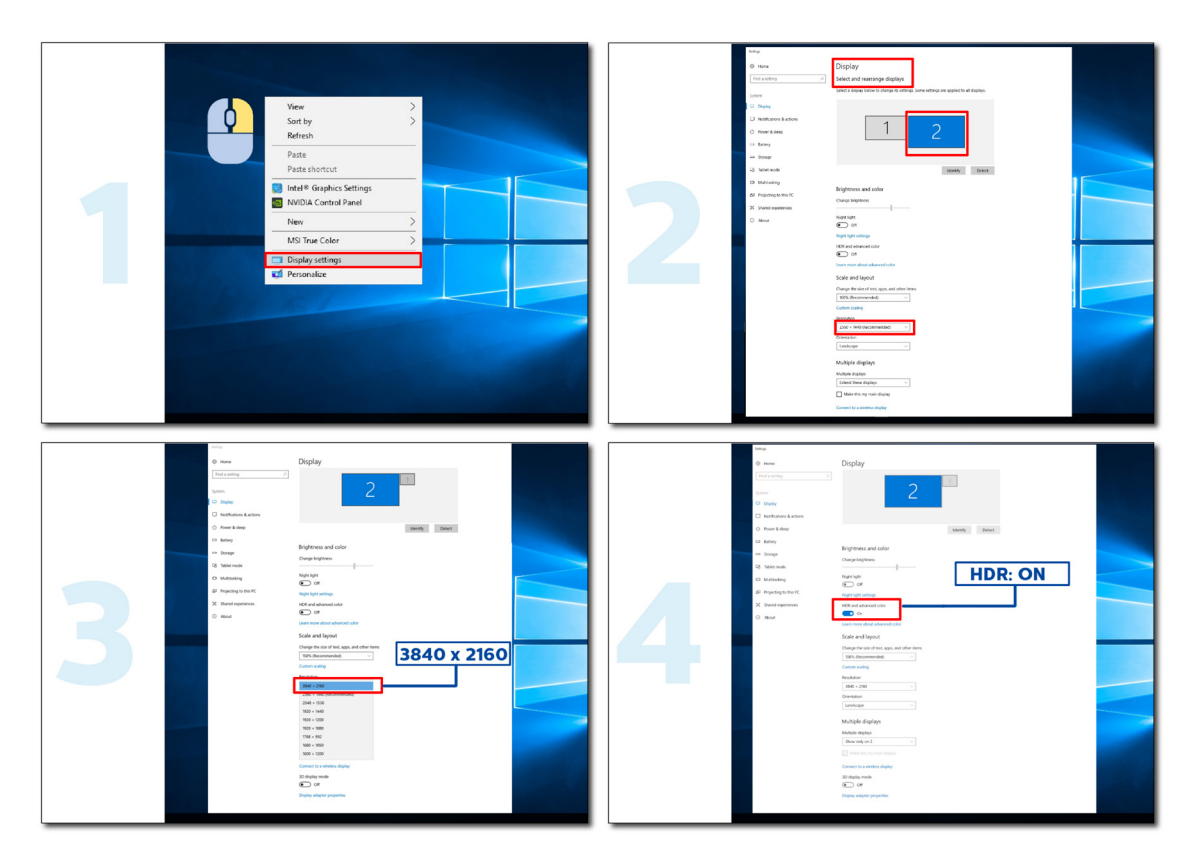

# Indstilling

### Genvejstaster

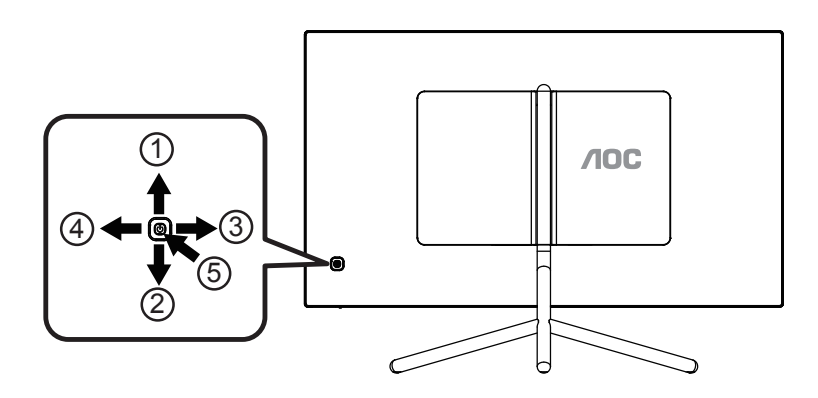

| 1 | Kilde/Op                                       |
|---|------------------------------------------------|
| 2 | Eco/DCR/Down (Strømbesparingsfunktion/DCR/Ned) |
| 3 | Clear Vision (Tydeligere billede)/venstre      |
| 4 | Lydstyrke/Højre                                |
| 5 | Strøm/Menu/Enter                               |

#### **Opstart/Menu/Enter**

Tryk på Tænd/Sluk-knappen for at tænde for skærmen.

Når der ikke vises en skærmmenu, skal du trykke på skærmmenu eller bekræfte valget. Tryk og hold knappen nede i 2 sekunder for at slukke for skærmen.

#### Lydstyrke/Højre

Hvis der ikke er nogen skærmmenu, kan du trykke på Lydstyrkeknappen for at tilpasse lydstyrken. Tryk på venstre eller Højre for at tilpasse lydstyrken (kun for modeller med højttalere).

#### Kilde/Op

Sørg for at skærmmenuen er lukket, bruges knappen Source (Kilde) som genvejstast til kilden. Tryk gentagne gange på knappen Source (Kilde), for at vælge indgangskilden der er vist på meddelelseslinjen, og tryk på knappen Menu/Enter, for at skifte til den valgte kilde.

#### Strømbesparingsfunktion/DCR/Ned

Sørg for at skærmmenuen er lukket, og tryk på Ned-knappen for at indstille strømbesparingsfunktionen/DCR.Tryk derefter på "Venstre" eller "Højre" knap, for at vælge anden Strømbesparing/DCR.

Clear Vision (Tydeligere billede)

- 1. Sørg for at skærmmenuen er lukket, og tryk på knappen "venstre" for at slå Clear Vision til.
- 2. Brug "venstre" og "Højre" til at vælge mellem weak (svag), medium (mellem), strong (kraftig) og off (fra). Denne funktion er som standard slået "off" (fra).

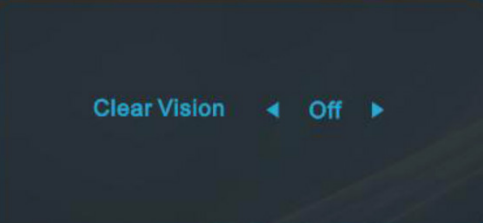

3. Hold knappen "venstre" nede i 5 sekunder for at se en demo om Clear Vision, hvorefter beskeden "Clear Vision Demo: on" (Tydeligere billede demo: Til) kommer frem på skærmen i ca. 5 sekunder. Hold knappen "venstre" nede i 5 sekunder igen, for at afslutte Clear Vision demoen.

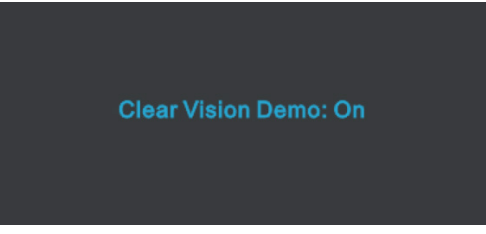

Funktionen Clear Vision giver det tydeligste billede ved at konvertere slørede billeder i lave opløsninger til tydelige og levende billeder.

| Clear Vision      | Slukket             |                              |  |
|-------------------|---------------------|------------------------------|--|
|                   | Weak                | Adjust the Clear Vision      |  |
|                   | Medium              |                              |  |
|                   | Strong              |                              |  |
| Clear Vision Demo | tændt eller slukket | Deaktiver eller aktiver Demo |  |

## Vejledning til brug af tasterne i skærmmenuen (Menu)

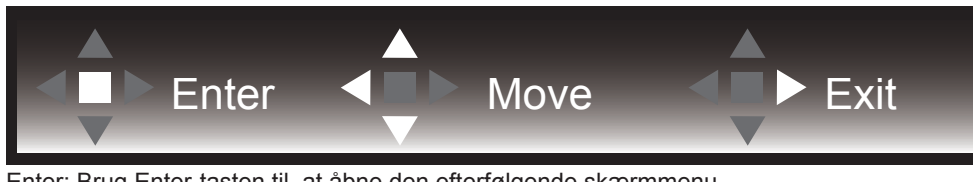

Enter: Brug Enter-tasten til, at åbne den efterfølgende skærmmenu Flyt: Brug Venstre/Op/Ned-tasten til, at flytte markeringen i skærmmenuen Afslut: Brug Højre-tasten til, at afslutte skærmmenuen

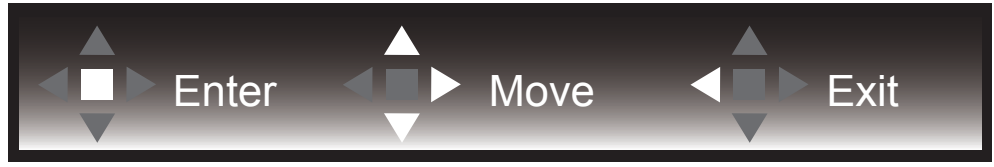

Enter: Brug Enter-tasten til, at åbne den efterfølgende skærmmenu Flyt: Brug Højre/Op/Ned-tasten til, at flytte markeringen i skærmmenuen Afslut: Brug Venstre-tasten til, at afslutte skærmmenuen

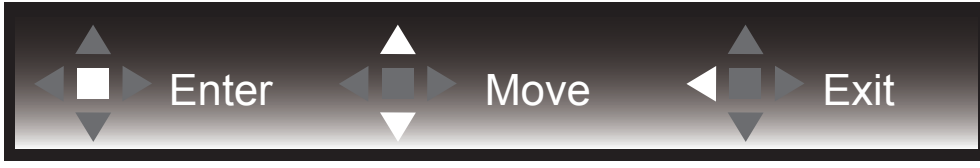

Enter: Brug Enter-tasten til, at åbne den efterfølgende skærmmenu Flyt: Brug Op/Ned tasten til, at flytte markeringen i skærmmenuen Afslut: Brug Venstre-tasten til, at afslutte skærmmenuen

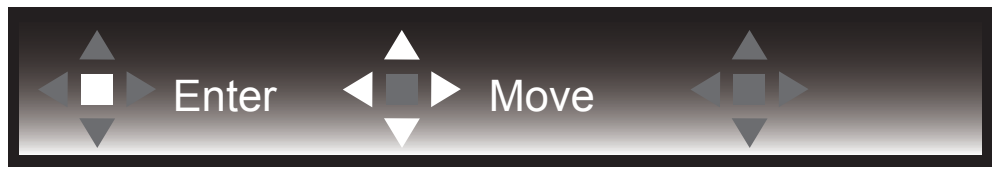

Flyt: Brug Venstre/Højre/Op/Ned-tasten til, at flytte markeringen i skærmmenuen

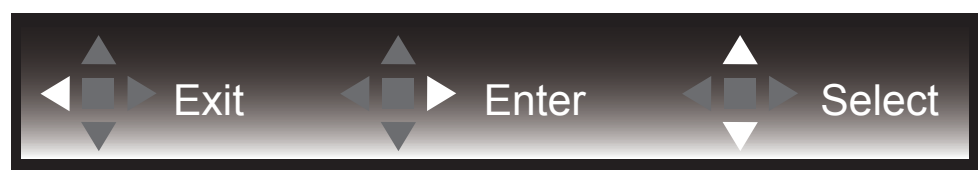

Afslut: Brug Venstre-tasten til, at afslutte skærmmenuen, og gå til forrige niveau i skærmmenuen Enter: Brug Højre-tasten til, at åbne den efterfølgende skærmmenu Vælg: Brug Op/Ned-tasten til, at flytte markeringen i skærmmenuen

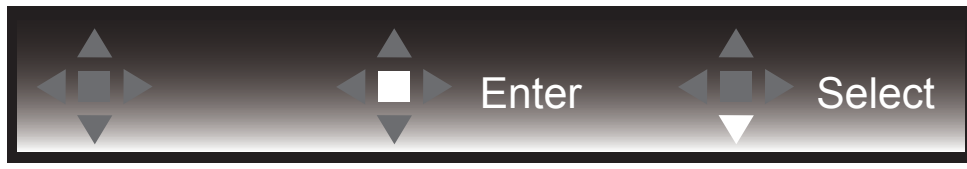

Enter: Brug Enter-tasten til, at anvende skærmmenuindstillingen, og til at gå tilbage til forrige niveau i skærmmenuen Vælg: Brug Ned-tasten til, at justere menuindstillingen

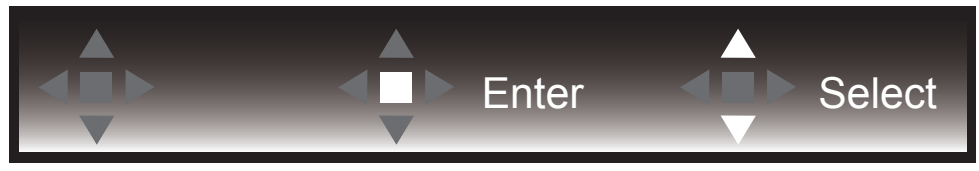

Vælg: Brug Op/Ned-tasten til, at justere menuindstillingen

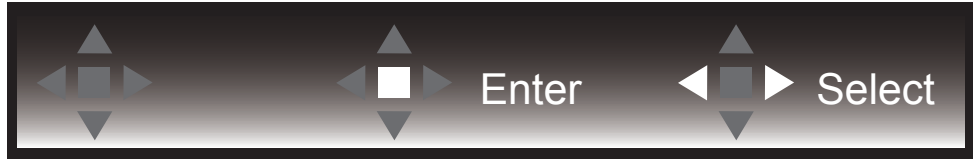

Enter: Brug Enter-tasten til, at afslutte skærmmenuen, og gå til forrige niveau i skærmmenuen Vælg: Brug Venstre/Højre-tasten til, at justere menuindstillingen

# OSD Setting (Indstillinger i skærmmenuen)

Grundlæggende og enkle anvisninger til kontrolknapperne.

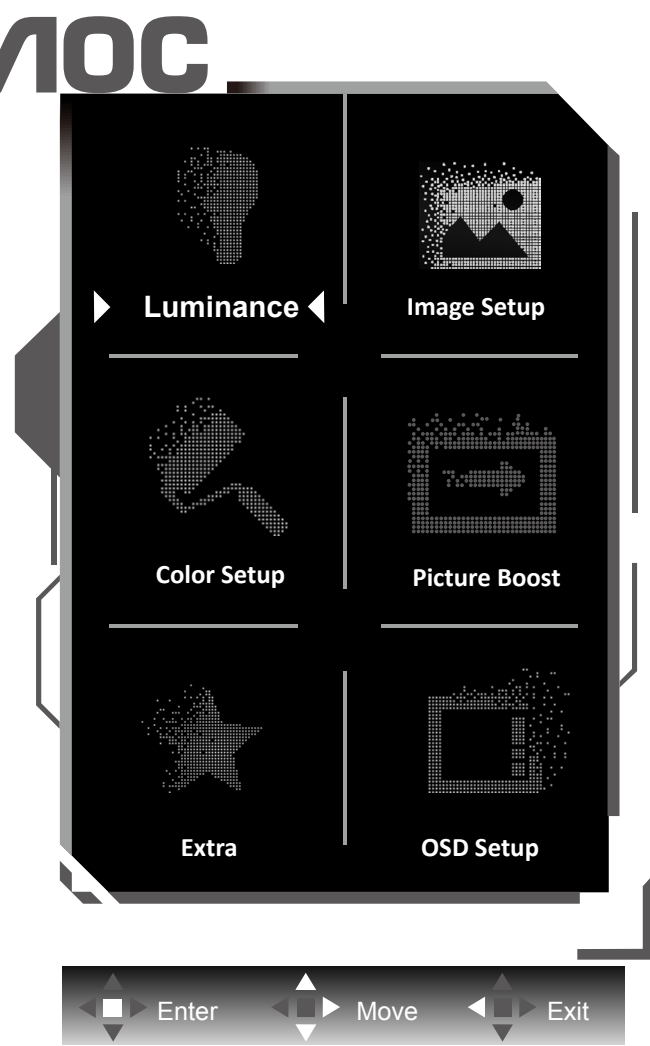

- 1). Tryk på knappen MENU for at aktivere skærmmenuen.
- 2). Følg tastvejledningen til, at flytte eller vælge (justere) menuindstillingen.
- 3). Funktionen Lås/Oplås skærmmenu: For at låse eller oplåse skærmmenuen, skal du trykke og holde knappen Ned nede i 10 sekunder, når skærmmenufunktionen ikke er aktiv.

#### Bemærk:

- 1). Hvis produktet kun har et enkelt indgangssignal, er det ikke muligt at vælge punktet "Valg af indgang".
- 2). ECO-funktioner (bortset fra Standard-funktion), DCR og DCB-funktion. Kun én af disse 4 tilstande kan vælges ad gangen.

### Luminance (Lystæthed)

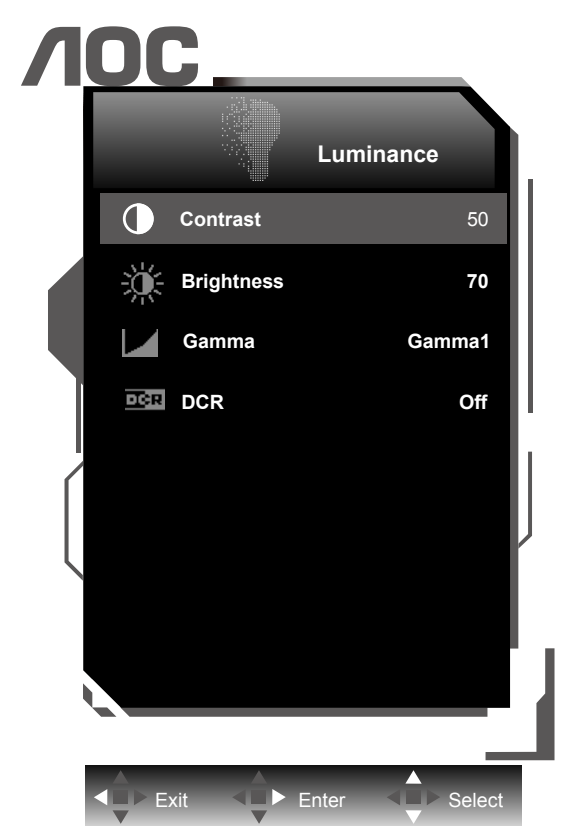

|  | Contrast<br>(Kontrast)    | 0-100                              | Kontrast fra Digital-registeret. |
|--|---------------------------|------------------------------------|----------------------------------|
|  | Brightness<br>(Lysstyrke) | 0-100                              | Justering af baggrundslyset      |
|  | Gam<br>Gamma Gam          | Gamma1                             | Justere til Gamma 1              |
|  |                           | Gamma2                             | Justere til Gamma 2              |
|  |                           | Gamma3                             | Justere til Gamma 3              |
|  | Off (Fra)                 | Deaktiver dynamisk kontrastforhold |                                  |
|  | DUK                       | On (Til)                           | Aktiver dynamisk kontrastforhold |

#### Bemærk:

Når "HDR/HDR" under "Image Setup (Billedopsætning)" slås fra, kan ingen af punkterne under "Luminans" justeres.

### Image Setup (Billedopsætning)

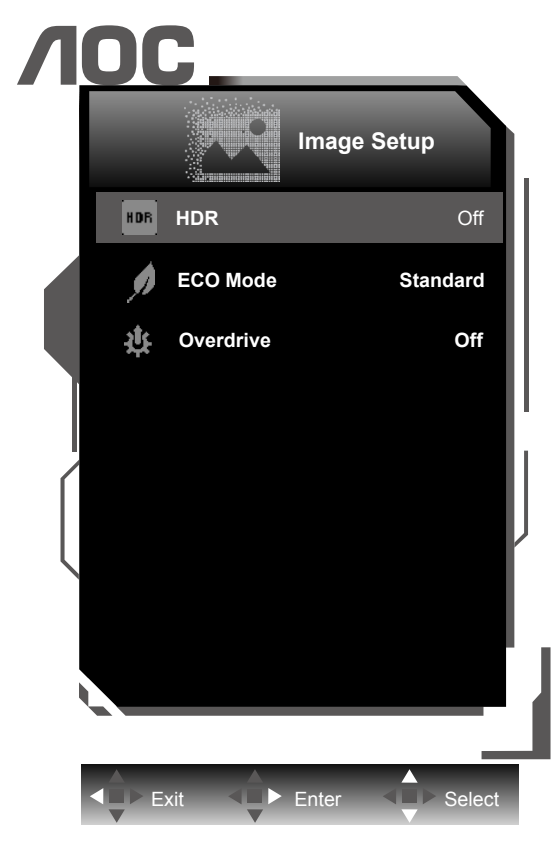

|  | HDR/HDR Mode                            | Off /<br>DisplayHDR /<br>HDR Picture /<br>HDR Movie /<br>HDR Game | Vælg HDR-funktionen.<br>Bemærk:<br>Når HDR registreres, vises HDR-indstillingen så den kan<br>justeres. Når HDR ikke registreres, vises HDR-indstillingen<br>så den kan justeres. |
|--|-----------------------------------------|-------------------------------------------------------------------|----------------------------------------------------------------------------------------------------|
|  |                                         | Standard                                                          | Standard                                                                                                    |
|  |                                         | Text (Tekst)                                                      | Tekst-tilstand                                                                                                    |
|  |                                         | Internet                                                          | Internet-tilstand                                                                                                    |
|  | Eco mode (Øko-                          | Game (Spil)                                                       | Spil-tilstand       Film-tilstand                                                                                                    |
|  | funktion                                | Movie (Film)                                                      |                                                                                                    |
|  |                                         | Sports                                                            | Sports-tilstand                                                                                                    |
|  |                                         | Reading                                                           | Reading-tilstand                                                                                                    |
|  |                                         | Uniformity                                                        | Uniformity-tilstand                                                                                                    |
|  |                                         | Weak (Svag)                                                       |                                                                                                    |
|  | Overdrive (Medium<br>(Mellem)<br>Strong | Medium<br>(Mellem)<br>Strong<br>(Stærk)                           | Justering af svartiden.                                                                                                    |
|  |                                         | Off (Fra)                                                         |                                                                                                    |

### Color Setup (Farveopsætning)

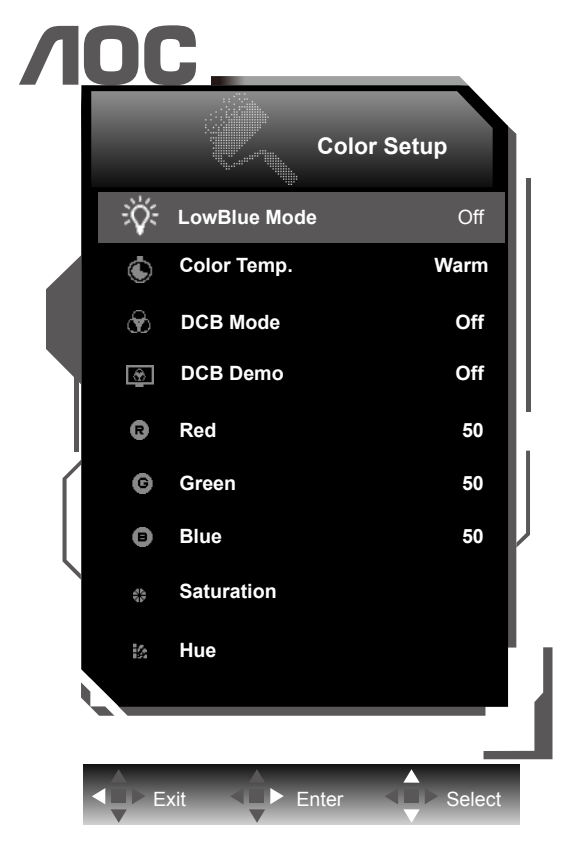

|   | LowBlue Mode<br>(LowBlue funktion)                              | Multimedia /<br>Internet /Office /<br>Reading /Off                |                        | Formindsk bølge af blåt lys ved at styre farvetemperaturen.                                                              |
|---|-----------------------------------------------------------------|-------------------------------------------------------------------|------------------------|----------------------------------------------------------------------------------------------------|
|   |                                                                 | Warm (Varm)                                                       |                        | Vælg den forhåndsindstillede værdi for farvetemperaturen Varm.                                                           |
|   |                                                                 | Normal                                                            |                        | Vælg den forhåndsindstillede værdi for farvetemperaturen Normal.                                                         |
|   | Color Temp.<br>(Farvetemperatur) Cool (Kold) Vælg of<br>farvete | Vælg den forhåndsindstillede værdi for<br>farvetemperaturen Kold. |                        |                                                                                                    |
|   |                                                                 | sRGB                                                              |                        | Vælg den forhåndsindstillede værdi for<br>farvetemperaturen sRGB.                                                        |
|   |                                                                 | User (Bruger)                                                     |                        | Hent en brugerdefineret farvetemperatur fra EEPROM.                                                                      |
|   |                                                                 | Full Enhance<br>(Fuld forøgelse)                                  | On (Til)/<br>Off (Fra) | Deaktivere eller aktivere Fuld<br>forøgelse                                                                              |
|   |                                                                 | Nature Skin<br>(Naturlig hud)                                     | On (Til)/<br>Off (Fra) | On (Til)/<br>Off (Fra)Deaktivere eller aktivere naturlig hudOn (Til)/<br>Off (Fra)Deaktivere eller aktivere grønt område |
| V | DCB Mode (DCB-<br>funktion)                                     | Green Field<br>(Grønt område)                                     | On (Til)/<br>Off (Fra) |                                                                                                    |
|   |                                                                 | Sky-blue<br>(Himmelblå)                                           | On (Til)/<br>Off (Fra) | Deaktivere eller aktivere himmelblå                                                                                      |
|   |                                                                 | AutoDetect<br>(Automatisk<br>identifikation)                      | On (Til)/<br>Off (Fra) | Deaktivere eller aktivere automatisk identifikation                                                                      |
|   | DCB Demo                                                        |                                                                   | On (Til)/<br>Off (Fra) | Deaktiver eller aktiver demo                                                                                             |
|   | Red (Rød)                                                       |                                                                   | 0-100                  | Rød forøgelse fra det digitale register.                                                                                 |
|   | Green (Grøn)                                                    |                                                                   | 0-100                  | Grøn forøgelse fra det digitale register.                                                                                |
|   | Blue (Blå)                                                      |                                                                   | 0-100                  | Blå forøgelse fra det digitale register.                                                                                 |

| Saturation<br>(Farvemætning) | R 0 ~ 100<br>G 0 ~ 100<br>B 0 ~ 100<br>C 0 ~ 100<br>Y 0 ~ 100<br>M 0 ~ 100 | Justering af farvemætning |
|------------------------------|----------------------------------------------------------------------------|---------------------------|
| Hue<br>(Farvetone)           | R 0 ~ 100<br>G 0 ~ 100<br>B 0 ~ 100<br>C 0 ~ 100<br>Y 0 ~ 100<br>M 0 ~ 100 | Justering af farvetone    |

#### Bemærk:

Når "HDR/HDR" under "Image Setup (Billedopsætning)" slås fra, kan ingen af punkterne under "Farveopsætning" justeres.

### Picture Boost (Billedforøgelse)

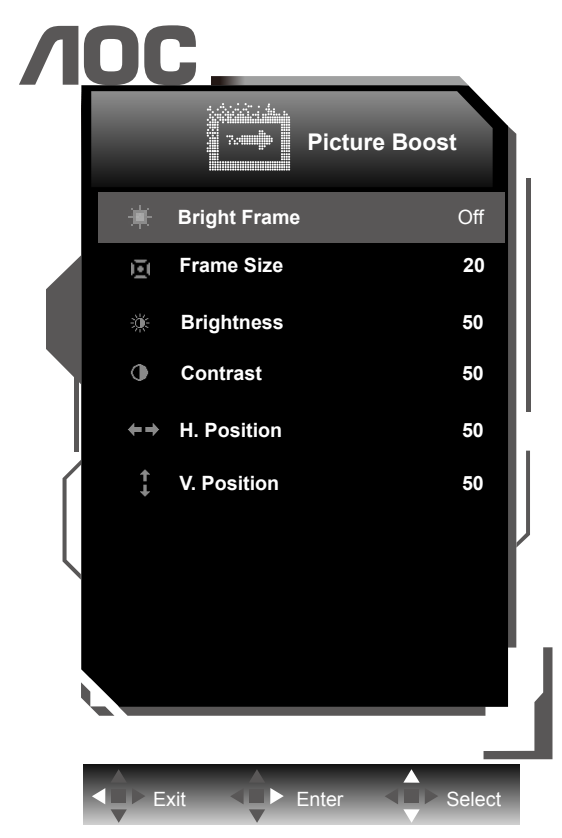

|  | Bright Frame<br>(Lyst billlede) | On (Til)/<br>Off (Fra) | Deaktiver eller aktiver lyst billede   |
|--|---------------------------------|------------------------|----------------------------------------|
|  | Frame Size<br>(Billedstørrelse) | 14-100                 | Juster billedstørrelse                 |
|  | Brightness<br>(Lysstyrke)       | 0-100                  | Juster billedlysstyrke                 |
|  | Contrast<br>(Kontrast)          | 0-100                  | Juster billedkontrast                  |
|  | H. position<br>(H. placering)   | 0-100                  | Juster billedets horisontale placering |
|  | V. position<br>(V. placering)   | 0-100                  | Juster billedets vertikale placering   |

#### Bemærk:

Juster billedets lysstyrke, kontraste og placering for at få en bedre visuel oplevelse.

### Extra (Ekstra)

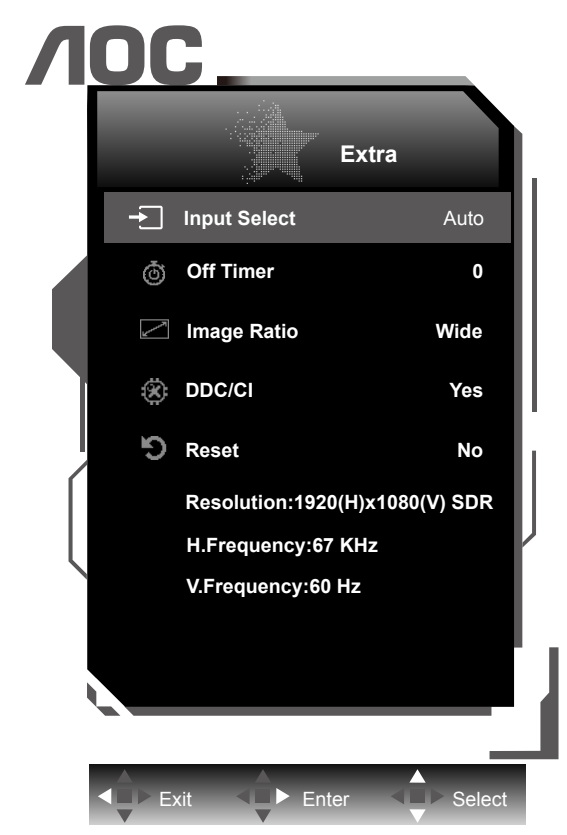

|     |                           | Input Select<br>(Vælg input)  |                                       | Vælg indgangssignalkilde                   |
|-----|---------------------------|-------------------------------|---------------------------------------|--------------------------------------------|
| 1.5 | Off timer<br>(Sluk-timer) | 0-24 timer                    | Vælg DC-sluk tidspunkt                |                                            |
|     |                           | Image Ratio<br>(Billedformat) | Wide / 4:3 / 1:1 / Movie1<br>/ Movie2 | Vælg skærmens billedforhold.               |
|     |                           | DDC/CI                        | Yes (Ja) / No (Nej)                   | Slå understøttelse af DDC/CI til og fra    |
|     |                           | Reset<br>(Genindstil)         | Yes (Ja) / No (Nej)                   | Nulstil menuen til standardindstillingerne |

#### OSD Setup (Opsætning af skærmmenuen)

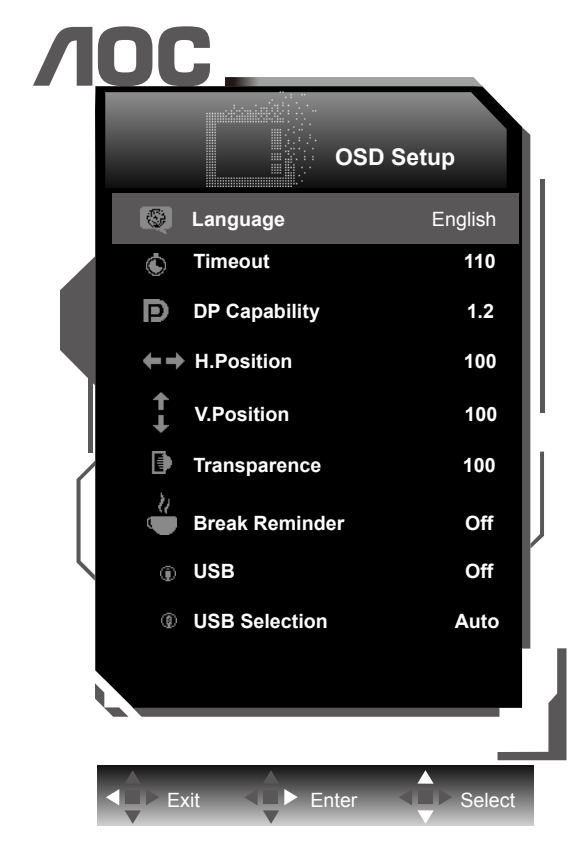

|  | Language<br>(Sprog)                        |                                   | Vælg sprog for skærmmenuen                                    |
|--|--------------------------------------------|-----------------------------------|---------------------------------------------------------------|
|  | Timeout                                    | 5-120                             | Justering af skærmmenuens timeout                             |
|  | DP Capability<br>(DP kapacitet)            | 1.1/1.2/1.4                       | Bemærk, at kun DP1.2/DP1.4 understøtter HDR-<br>funktionen    |
|  | H. Position<br>(H. placering)              | 0-100                             | Justerer skærmmenuens horisontale placering                   |
|  | V. Position<br>(V. placering)              | 0-100                             | Justerer skærmmenuens vertikale placering                     |
|  | Transparence<br>(Gennemsigtighed)          | 0-100                             | Justering af skærmmenuens gennemsigtighed                     |
|  | Break Reminder<br>(Påmindelse om<br>pause) | On (Til)/<br>Off (Fra)            | Start påmindelse, hvis brugeren arbejder i mere end 1<br>time |
|  | USB                                        | 3.0 / 2.0 / Off                   | Select USB type.                                              |
|  | USB Selection<br>(USBmarkering)            | Auto / USB C /<br>USB up (USB op) | Select USB input source.                                      |

#### Bemærk:

Hvis DP-videoindholdet understøtter DP1.2/DP1.4, skal du vælge DP1.2/DP1.4 som DP-kapacitet, ellers vælg DP1.1

# Lysdiodeindikator

| Status                  | Farve på lysdiode |
|-------------------------|-------------------|
| Almindelig strømforbrug | Hvid              |
| Aktiv-fra               | Orange            |

# Driver

### i-Menu (Screen+)

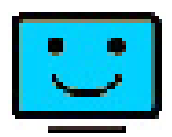

Velkommen til "i-Menu" softwaren fra AOC. i-Menu gør det nemmere at justere skærmindstillingerne ved brug af skærmenuer i stedet for med knapperne på skærmen. For at udføre installationen bedes du følge installationsguiden. Softwaren understøtter følgende operativsystemer: Windows 10, Windows 8, Windows 7.

| 🙂 i Menu   |                |             |     | - X |
|------------|----------------|-------------|-----|-----|
| NOC        |                |             |     |     |
| Picture    | Picture Format |             |     |     |
| 🛱 Color    | - 🔆 Brightness | Wide Screen | 4:3 | 1:1 |
| ? Language | Contrast       |             |     |     |
| 🗘 Setup    |                |             |     |     |
|            |                |             |     |     |
|            |                |             |     |     |
|            |                |             |     |     |

Skærm+ kan slås til via i-Menu. Screen+ softwaret er et værktøj, som adskiller skrivebordet. Det deler skrivebordet op i forskellige paneler, som hver viser et forskelligt vindue. Du skal blot trække vinduet til et tilsvarende panel, når du ønsker at åbne det. Det understøtter visning af flere skærme, så det er nemmere at arbejde med.

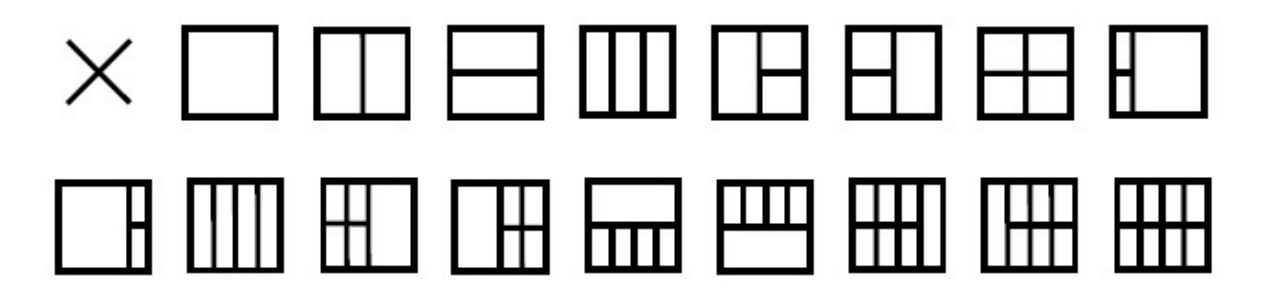

### e-Saver

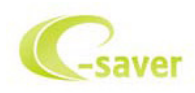

Velkommen til AOC e-Saver, et energibesparende software til din skærm! AOC e-Saver indeholder funktionen Smart nedlukning af dine skærme, hvorved skærmene slukkes, når pc'en går i en af statusserne (Til, Fra, Dvale eller Pauseskærm). Det faktiske nedlukningstidspunkt er afhængig af dine præferencer (se eksemplerne nedenfor). Klik på "driver/e-Saver/setup.exe" for at starte installationen af din e-Saver software, og følg installationsguiden for at fuldføre softwareinstallationen.

I rullemenuen har du mulighed for at vælge et tidspunkt, hvor skærmen automatisk skal lukke ned (i minutter) for hver af din pc's fire stadier. Eksemplet, som er vist på billedet ovenfor:

- 1). Skærmen lukker aldrig ned, når din pc er tændt.
- 2). Skærmen lukker automatisk ned 5 minutter efter din pc slukkes.
- 3). Skærmen lukker automatisk ned 10 minutter efter din pc går i dvale/standby.
- 4). Skærmen lukker automatisk ned 20 minutter efter pauseskærmen går i gang.

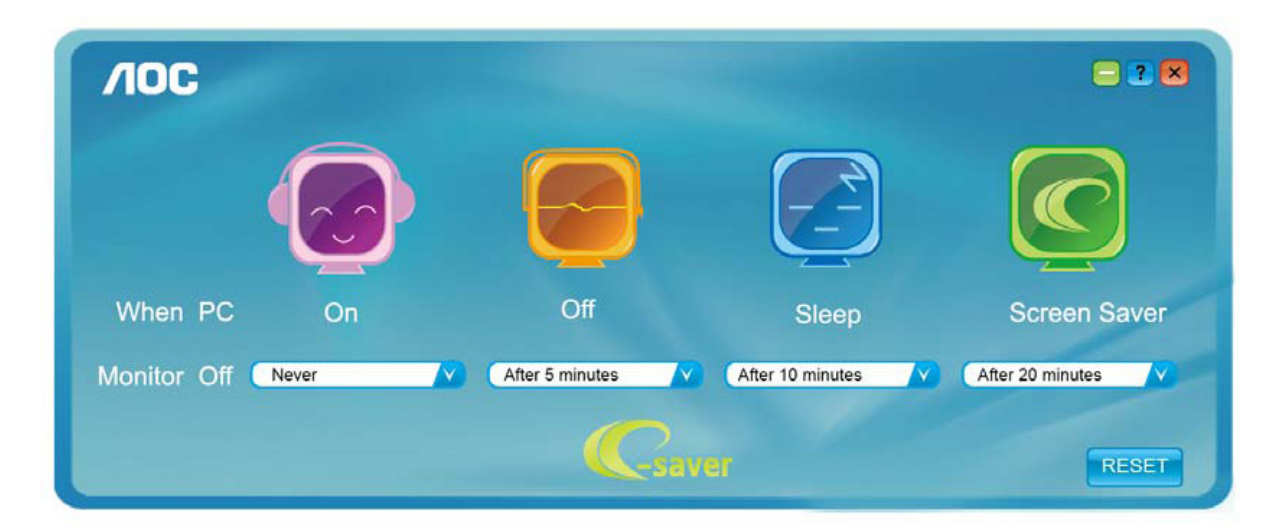

Du kan klikke på "RESET (NULSTIL)" for at bruge standardindstillingerne på e-Saver, som kan ses forneden.

| <b>/IOC</b> |       |                 |                  | = 2 💌            |
|-------------|-------|-----------------|------------------|------------------|
|             |       |                 |                  |                  |
| When PC     | On    | Off             | Sleep            | Screen Saver     |
| Monitor Off | Never | After 5 minutes | After 10 minutes | After 20 minutes |
|             |       | Csave           |                  | RESET            |

# Fejlfinding

| Problem & Spørgsmål                                                       | Mulige løsninger                                                                                                    |  |  |  |
|---------------------------------------------------------------------------|----------------------------------------------------------------------------------------------------|--|--|--|
| Strømindikatoren lyser ikke                                               | Kontroller at tænd/sluk-knappen står på Tænd, og at strømkablet sidder korrekt i en stikkontakt med jordforbindelse samt i skærmen.                                                                                                    |  |  |  |
| Intet billede på skærmen                                                  | <ul> <li>Er strømledningen tilsluttet korrekt?<br/>Kontroller strømtilslutningen og strømforsyningen.</li> <li>Er kablet tilsluttet korrekt?<br/>(Tilsluttet vha. HDMI-kabel)<br/>Kontroller HDMI kabelforbindelsen.<br/>(Forbundet med et DP-kabel)<br/>Kontroller DP-kabelforbindelsen.</li> <li>* HDMI/DP-indgang er ikke tilgængelig på alle modeller.</li> <li>Hvis enheden er tændt, skal du genstarte computeren for at se startskærmen<br/>(login-skærmen).<br/>Hvis startskærmen (login-skærmen) kommer frem, skal du genstarte computeren<br/>i den relevante tilstand (fejlsikret tilstand i Windows 7/8/10) og derefter skifte<br/>frekvensen på videokortet.<br/>(Der henvises til afsnittet Indstilling af den optimale opløsning)<br/>Hvis startskærmen (login-skærmen) ikke kommer frem, skal du kontakte dit<br/>lokale servicecenter eller din forhandler.</li> <li>Står der "Input Not Supported (Indgang ikke understøttet)" på skærmen?<br/>Denne meddelelse kommer frem, når signalet fra videokortet overgår den<br/>maksimale opløsning og frekvens, som skærmen kan håndtere.<br/>Tilpas den maksimale opløsning og frekvens, som skærmen kan håndtere.</li> <li>Sørg for at AOC skærmdriverne er installeret.</li> </ul> |  |  |  |
| Billedet er gnidret og har<br>spøgelsesskygger                            | Justér kontrast og lysstyrke.<br>Tryk for at indstille automatisk.<br>Undgå at bruge forlængerkabel eller omskifterboks. Vi anbefaler, at du slutter<br>skærmen direkte til udgangsstikket på videokortet på bagsiden.                                                                                                    |  |  |  |
| Billedet hopper og filmrer<br>eller der kommer bølger frem<br>på billedet | Flyt elektriske apparater, der kan forårsage elektriske forstyrrelser, væk fra<br>skærmen.<br>Brug den højeste opdateringshastighed som er mulig med skærmopløsningen du<br>bruger.                                                                                                    |  |  |  |
| Skærmen sidder fast i Aktiv<br>fra-funktionen                             | Computerens tænd/sluk-knap skal stå på Tænd.<br>Computer-videokortet skal sidde ordentligt i stikket.<br>Sørg for at skærmens videokabel er ordentlig forbundet til computeren.<br>Undersøg skærmens videokabel, og sørg for at ingen af benene er bøjet.<br>Sørg for at du kan styre din computer ved at trykke på CAPS LOCK på tastaturet,<br>og se om CAPS LOCK-lyset tænder. Lyset skal tænde og slukke, når du trykker på<br>CAPS LOCK-tasten.                                                                                                    |  |  |  |
| Én af primærfarverne mangler<br>(RØD, GRØN, BLÅ)                          | Undersøg skærmens videokabel, og sørg for at ingen af benene er ødelagt.<br>Sørg for at skærmens videokabel er ordentlig forbundet til computeren.                                                                                                    |  |  |  |
| Billedet farver har defekter<br>(hvid ser ikke ud som hvid)               | Juster RGB-farverne, eller vælg den ønskede farvetemperatur.                                                                                                    |  |  |  |
| Horisontale eller vertikale<br>forstyrrelser på skærmen                   | Brug nedlukningsmetoden i Windows 7/8/10 for at justere KLOK og FASE.<br>Tryk for at indstille automatisk.                                                                                                    |  |  |  |
| Forordninger og reparation                                                | Se oplysninger om forordninger og reparation på cd'en eller gå på www.aoc.<br>com (for at finde modellen, du har købt i dit land, og for at finde oplysninger om<br>forordninger og reparation på supportsiden.                                                                                                    |  |  |  |

# Specifikationer

# Generelle specifikationer

|              | Modelnavn                                | U32U1                                       |                                |       |  |  |
|--------------|------------------------------------------|---------------------------------------------|--------------------------------|-------|--|--|
| Panel        | Drevsystem                               | TFT LCD farveskærm                          |                                |       |  |  |
|              | Synlig billedstørrelse                   | 80,0 cm diagonal                            |                                |       |  |  |
|              | Pixelpitch                               | 0,18159mm (H) × 0,18159mm (V)               |                                |       |  |  |
|              | Video                                    | HDMI Interface og DP Interface              |                                |       |  |  |
|              | Skærmfarve                               | 1,07B farver                                |                                |       |  |  |
|              | Vandret scanningsområde                  | 30K - 160KHz                                |                                |       |  |  |
|              | Vandret skanningsstørrelse<br>(maksimal) | 697,31mm                                    |                                |       |  |  |
|              | Lodret scanningsområde                   | 23~75 Hz                                    |                                |       |  |  |
|              | Lodret skanningsstørrelse<br>(maksimal)  | 392,23mm                                    |                                |       |  |  |
|              | Optimal forudindstillet opløsning        | 3840x2160@60Hz                              |                                |       |  |  |
| Andet        | Plug & Play                              | VESA DDC2B/CI                               |                                |       |  |  |
|              | Indgangsstik                             | HDMI/DP/USB-C/USB op                        |                                |       |  |  |
|              | Strømforsyning                           | 19,5Vdc, 9,23A                              |                                |       |  |  |
|              | Strømforbrug                             | Typisk (standard lysstyrke og kontrast) 60W |                                |       |  |  |
|              |                                          | Maks. (lysstyrke = 100, kontrast = 100)     |                                | ≤230W |  |  |
|              |                                          | Strømbesparende tilstand ≤0,5W              |                                |       |  |  |
| Fysiske      | Stiktype                                 | HDMI/ DP/ USB-C/ Høretelefonstik            |                                |       |  |  |
| egenskaber   | Signal kabeltype                         | Aftagelig                                   |                                |       |  |  |
| Miljømæssigt | Temperatur                               | l drift                                     | 0°~ 40°                        |       |  |  |
|              | Temperatur                               | lkke i drift                                | -25°~ 55°                      |       |  |  |
|              | Luftfugtighed                            | l drift                                     | 10 ~ 85 % (ikke-kondenserende) |       |  |  |
|              |                                          | Ikke i drift                                | 5 ~ 93 % (ikke-kondenserende)  |       |  |  |
|              | Ligida                                   | l drift                                     | 0~ 5000 m (0~ 16404 fod )      |       |  |  |
|              |                                          | lkke i drift                                | 0~ 12192m (0~ 40000 fod )      |       |  |  |

## Forudindstillede skærmindstillinger

| STANDARD | OPLØSNING       | HORISONTAL FREKVENS<br>(kHz) | VERTIKAL FREKVENS<br>(Hz) |
|----------|-----------------|------------------------------|---------------------------|
| VGA      | 640x480@60Hz    | 31,469                       | 59,94                     |
| VGA      | 640x480@67Hz    | 35                           | 66,667                    |
| VGA      | 640x480@72Hz    | 37,861                       | 72,809                    |
| VGA      | 640x480@75Hz    | 37,5                         | 75                        |
| DOS MODE | 720x400@70Hz    | 31,469                       | 70,087                    |
| DOS MODE | 720x480@60Hz    | 29,855                       | 59,710                    |
| SD       | 720x576@50Hz    | 31,25                        | 50                        |
| SVGA     | 800x600@56Hz    | 35,156                       | 56,25                     |
| SVGA     | 800x600@60Hz    | 37,879                       | 60,317                    |
| SVGA     | 800x600@72Hz    | 48,077                       | 72,188                    |
| SVGA     | 800x600@75Hz    | 46,875                       | 75                        |
| SVGA     | 832x624@75Hz    | 49,725                       | 74,551                    |
| XGA      | 1024x768@60Hz   | 48,363                       | 60,004                    |
| XGA      | 1024x768@70Hz   | 56,476                       | 70,069                    |
| XGA      | 1024x768@75Hz   | 60,023                       | 75,029                    |
| SXGA     | 1280x1024@60Hz  | 63,981                       | 60,02                     |
| SXGA     | 1280x1024@75Hz  | 79,975                       | 75,025                    |
| Full HD  | 1920x1080@60Hz  | 67,5                         | 60                        |
| FHD      | 1920x1080@100Hz | 113,221                      | 99,93                     |
| FHD      | 1920x1080@120Hz | 137,26                       | 119,982                   |
| QHD      | 2560x1440@60Hz  | 88,787                       | 59,951                    |
| UHD      | 3840x2160@30Hz  | 65,688                       | 30                        |
| UHD      | 3840x2160@60Hz  | 133,312                      | 60                        |

#### Bemærk:

Opløsningen, der understøttes af USB 2.0 er 3840x2160 med 60 Hz. Når du skifter til USB 3.0, skiftes den understøttede opløsning til 3840x2160 med 30 Hz.

# Ben-tildelinger

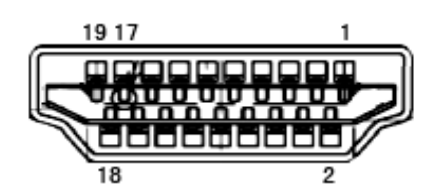

| Ben nr. | Signalnavn         | Ben nr. | Signalnavn                 | Ben nr. | Signalnavn           |
|---------|--------------------|---------|----------------------------|---------|----------------------|
| 1.      | TMDS Data 2+       | 9.      | TMDS Data 0-               | 17.     | DDC/CEC jord         |
| 2.      | TMDS Data 2 skjold | 10.     | TMDS klok +                | 18.     | + 5V strøm           |
| 3.      | TMDS Data 2-       | 11.     | TMDS klok-skjold           | 19.     | Hot-plug blev fundet |
| 4.      | TMDS Data 1+       | 12.     | TMDS klok-                 |         |                      |
| 5.      | TMDS Data 1 skjold | 13.     | CEC                        |         |                      |
| 6.      | TMDS Data 1-       | 14.     | Reserveret (N.C. på enhed) |         |                      |
| 7.      | TMDS Data 0+       | 15.     | SCL                        |         |                      |
| 8.      | TMDS Data 0 skjold | 16.     | SDA                        |         |                      |

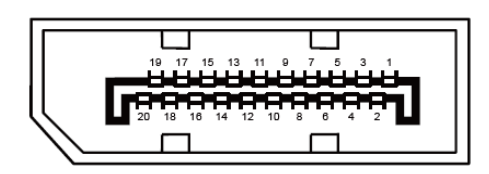

20-ben kabel til farveskærme

| Pin-nr. | Signalnavn    | Pin-nr. | Signalnavn           |
|---------|---------------|---------|----------------------|
| 1       | ML_Bane 3 (n) | 11      | GND                  |
| 2       | GND           | 12      | ML_Bane 0 (p)        |
| 3       | ML_Bane 3 (p) | 13      | KONFIG1              |
| 4       | ML_Bane 2 (n) | 14      | KONFIG2              |
| 5       | GND           | 15      | AUX_CH (p)           |
| 6       | ML_Bane 2 (p) | 16      | GND                  |
| 7       | ML_Bane 1 (n) | 17      | AUX_CH (n)           |
| 8       | GND           | 18      | Hot-plug blev fundet |
| 9       | ML_Bane 1 (p) | 19      | Returner DP_PWR      |
| 10      | ML_Bane 0 (n) | 20      | DP_PWR               |

## Plug & Play

#### Plug & Play DDC2B funktion

Denne skærm er udstyret med VESA DDC2B-kapaciteter i henhold til VESA DDC STANDARDEN. Dette giver skærmen mulighed for at oplyse værtssystemet om dens identitet og, afhængig af DDC-niveauet, videregive yderligere oplysninger om dens skærmkapaciteter.

DDC2B er en tovejs datakanal, som er baseret på I2C-protokollen. Værten kan anmode om EDID-oplysninger over DDC2B-kanalen.